# Navigating Bill Pay

# Home Page

Select Bill Pay from the options menu on the left-hand side of the screen

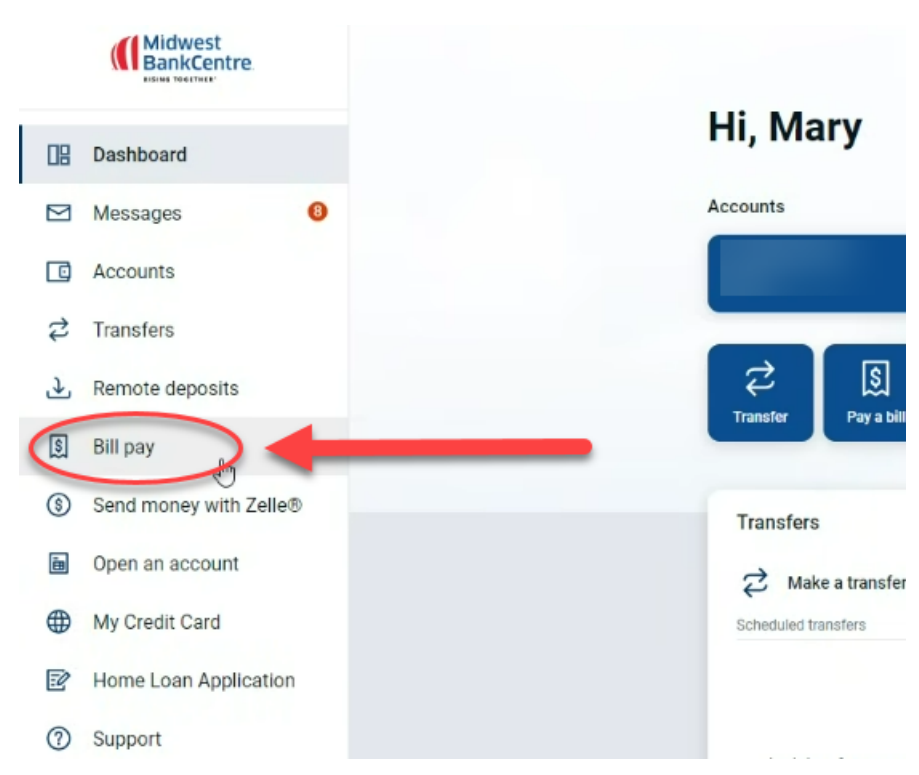

### Payments

The first tab available is the Payments screen. From here you can schedule payments, view pending payments, and see your payment history.

| Payments                                                          |                                      |                                        |             |                 |                 |          |                       |              |      |           |
|-------------------------------------------------------------------|--------------------------------------|----------------------------------------|-------------|-----------------|-----------------|----------|-----------------------|--------------|------|-----------|
| Schedule                                                          |                                      |                                        |             |                 |                 | -        | Pending               |              |      | -         |
| Our goal is to deliver your pays                                  | ment securely and quickly.           |                                        |             |                 |                 | ×        | Processing in next 45 | days         |      |           |
| Some payments will process using a<br>communications you receive. | single-use, pre-paid card, which mea | ns you will not recognize c            | ard numbers | s within paymer | nt confirmation |          | Payee                 | Amount       |      |           |
|                                                                   |                                      |                                        |             |                 |                 |          |                       | Total \$0.00 |      |           |
|                                                                   |                                      |                                        |             |                 | Review all      | Pay all  |                       |              |      | View more |
| Display • Category •                                              |                                      |                                        | Payee nam   | ne or nickname  |                 | Search   | History               |              |      | -         |
| Pay to                                                            |                                      |                                        |             |                 |                 | Actions  | Processed in last 45  | days         |      |           |
| SPECTRUM FORMERLY CHA                                             | RTER COMMUNICATIONS                  | Pay from                               |             |                 | C Make it n     | ecurring | Payee                 | Amount       |      |           |
| SPECTRUM FORMERLY CHARTER COM                                     |                                      | CONTINUMA 6079                         | ~           |                 |                 |          |                       | Total \$0.00 |      |           |
| MUNICATIONS                                                       | \$ 0.00                              | 09/30/2024<br>Process date: 09/27/2024 | 31          |                 | \$Pay           |          |                       |              |      | View more |
|                                                                   |                                      | Tetala                                 |             |                 |                 |          |                       |              |      |           |
|                                                                   |                                      | lotais                                 |             |                 |                 |          |                       |              | La . |           |
|                                                                   | Con IMMA 0001                        | \$0.00                                 |             |                 |                 |          |                       |              |      |           |
|                                                                   | Payment total                        | \$0.00                                 |             |                 |                 |          |                       |              |      |           |
|                                                                   |                                      |                                        |             | Re              | view all        | ⊃ay all  |                       |              |      |           |
| ▼View pending transactions                                        | ew history                           |                                        |             |                 |                 |          |                       |              |      |           |

#### Payees

The next tab is the **Payees** screen. Here you can view payees (companies and persons to whom you send payments) that you have added to your account already. You can select the + button to add a new payee.

| Payments              | Payees       | Pay a person | Transfers | GiftPay  | Calendar | My account | FAQ |                       |         |                      |               |
|-----------------------|--------------|--------------|-----------|----------|----------|------------|-----|-----------------------|---------|----------------------|---------------|
|                       |              |              |           |          |          |            |     | Welcome MARY CUSTOMER |         | Last login: 11:23 AM | on 09/27/2024 |
|                       |              |              |           |          |          |            |     |                       |         | Messages (0)         | Chat Now      |
| Payees                |              |              |           |          |          |            |     |                       |         |                      |               |
|                       |              |              |           |          |          |            |     |                       |         |                      |               |
| All +                 |              |              |           |          |          |            |     |                       |         |                      |               |
| Show 10               | <b>\$</b>    |              |           |          |          |            |     |                       |         | Search payees        |               |
| Name ↓ <sup>A</sup> Z |              |              |           |          |          |            |     |                       |         |                      |               |
| SPECTRU               | M FORME      | RLY CHARTER  | R COMMUN  | ICATIONS | 5 *0209  |            |     |                       | \$Pay 🥖 | Edit Delete          | >             |
| Showing 1 to          | 1 of 1 payee | es           |           |          |          |            |     |                       |         |                      |               |
|                       |              |              |           |          |          |            |     |                       |         |                      |               |
|                       |              |              |           |          |          |            |     |                       |         |                      |               |
|                       |              |              |           |          |          |            |     |                       |         |                      |               |
|                       |              |              |           |          |          |            |     |                       |         |                      |               |
|                       |              |              |           |          |          |            |     |                       |         |                      |               |
|                       |              |              |           |          |          |            |     |                       |         |                      |               |

#### Pay a Person

The next tab is the **Pay a person** screen. From here you can choose how you would like to send a payment to an individual.

| Payments Payees    | Pay a person | Transfers | GiftPay                                 | Calendar M                                                                                                    | ly account                                                                       | FAQ                                                               |                                          |                       |                      |               |
|--------------------|--------------|-----------|-----------------------------------------|----------------------------------------------------------------------------------------------------|----------------------------------------------------------------------------------|-------------------------------------------------------------------|------------------------------------------|-----------------------|----------------------|---------------|
| Pay a person       |              |           |                                         |                                                                                                    |                                                                                  |                                                                   |                                          | Welcome MARY CUSTOMER | Last login: 11.23 AM | on 09/27/2024 |
| Send the money by: |              |           | Em.<br>Rec<br>Dire<br>Req<br>Che<br>Mai | ail or text messa<br>ipient provides n<br>ect deposit (Elect<br>uures routing and<br>eck<br>led and paid with | ge (Electronic)<br>outing and acc<br>tronic)<br>d account num<br>nin 5-7 busines | )<br>count number; paid wi<br>iber; paid within 1-2 b<br>is days. | thin 1-2 business days.<br>usiness days. |                       |                      |               |

# Transfers

The next tab is the **Transfers** screen. From this screen, you can move money between your accounts.

| Payments    | Payees    | Pay a person                    | Transfers | GiftPay        | Calendar | My account | FAQ   |           |                                    |         |               |       |                        |               |
|-------------|-----------|---------------------------------|-----------|----------------|----------|------------|-------|-----------|------------------------------------|---------|---------------|-------|------------------------|---------------|
|             |           |                                 |           |                |          |            |       |           |                                    | Welcome | MARY CUSTOMER |       | Last login: 11:23 AM o | on 09/27/2024 |
| Transfers   |           |                                 |           |                |          |            |       |           |                                    |         |               |       | La meanges ( v )       | S CHARTHON    |
| Accounts    |           |                                 |           |                |          |            |       |           |                                    |         | Transfer acc  | ounts |                        |               |
| + Account   |           |                                 |           |                |          |            |       |           |                                    |         | Con IMMA 00   | 01    | <i>∎</i> Edit          |               |
| From        |           | То                              |           | Amount         |          | Date       |       |           | Actions                            |         |               |       |                        |               |
| Select from | account   | <ul> <li>Select to a</li> </ul> | ccount 、  | <b>\$</b> 0.00 |          | MM/DD      | WYYYY | 111<br>31 | C Make it recurring<br>Add comment |         |               |       |                        |               |
| + Add trans | fer entry |                                 |           |                |          |            |       |           |                                    |         |               |       |                        |               |
|             |           |                                 |           |                |          |            |       |           | Review Subr                        | nit     |               |       |                        |               |
| View pendir | @ View    | w history                       |           |                |          |            | G     | •         |                                    |         |               |       |                        |               |

# **Gift Pay**

The next tab is the Gift Pay screen. From here you can select recipients you would like to give money to. To add a recipient, select **Add recipient**.

| Payments   | Payees      | Pay a person | Transfers                             | GiftPay    | Calendar       | My account  | FAQ |        |
|------------|-------------|--------------|---------------------------------------|------------|----------------|-------------|-----|--------|
|            |             |              |                                       |            |                |             | v   | Nelcon |
| GiftPay    |             |              |                                       |            |                |             |     |        |
|            | ]           |              |                                       |            |                |             |     |        |
| Display -  | -           |              |                                       |            |                |             |     |        |
|            |             |              | · · · · · · · · · · · · · · · · · · · |            | recipients Ad  | d recipient |     |        |
|            |             |              |                                       | ou nave no | recipients. Au | urecipient  |     |        |
| View pendi | ng 🛛 🕑 Vier | w history    |                                       |            |                |             |     |        |

Adding a recipient will require you to designate which kind of gift payment you are sending:

| Payments                        | Payees                      | Pay a person                                | Transfers                          | GiftPay                        | Calendar                          | My account                        | r FAQ                                                                                                    |
|---------------------------------|-----------------------------|---------------------------------------------|------------------------------------|--------------------------------|-----------------------------------|-----------------------------------|----------------------------------------------------------------------------------------------------|
|                                 |                             |                                             |                                    |                                |                                   |                                   | Welcome MARY CUSTOMER Last login: 11:23 AM on 09/27/2024                                                                                                    |
|                                 |                             |                                             |                                    |                                |                                   |                                   | 🖾 Messages ( 0 ) 🔰 🗣 <u>Chat Now</u>                                                                                                    |
| Add recipie                     | ent                         |                                             |                                    |                                |                                   |                                   |                                                                                                    |
| What kind o                     | f GiftPay                   | are you sendin                              | ig?                                |                                |                                   |                                   |                                                                                                    |
| Gift checks                     |                             |                                             |                                    |                                |                                   |                                   |                                                                                                    |
| If you're the gift              | t-giving type               | , make it easy for                          | you and speci                      | al for them.                   | Send a gift ch                    | eck with a perse                  | sonalized message designed for birthdays, new babies, weddings, graduations, anniversaries, or just because for only \$2.99.                                                                                                    |
| Donations                       |                             |                                             |                                    |                                |                                   |                                   |                                                                                                    |
| Show you care<br>email addresse | by giving a<br>s and receiv | gift that doesn't er<br>/e a copy for tax p | nd. Send a dor<br>purposes. If you | nation to you<br>u wish to ser | ur favorite char<br>nd a standard | ity Horganizat<br>donation withou | ation in honor or memory of someone special for only \$1.99. You can send a personalized message about your donation using up to 4<br>out these features, click here to add your charity and schedule as a payment at no additional cost. |
| I would like t                  | o send a                    | C                                           | Gift chec                          | :k<br>1                        |                                   |                                   |                                                                                                    |
| < Back                          |                             |                                             |                                    |                                |                                   |                                   | Next >                                                                                                    |
|                                 |                             |                                             |                                    |                                |                                   |                                   |                                                                                                    |

# Calendar

The next tab is the Calendar tab, where you can see the payments that you have scheduled.

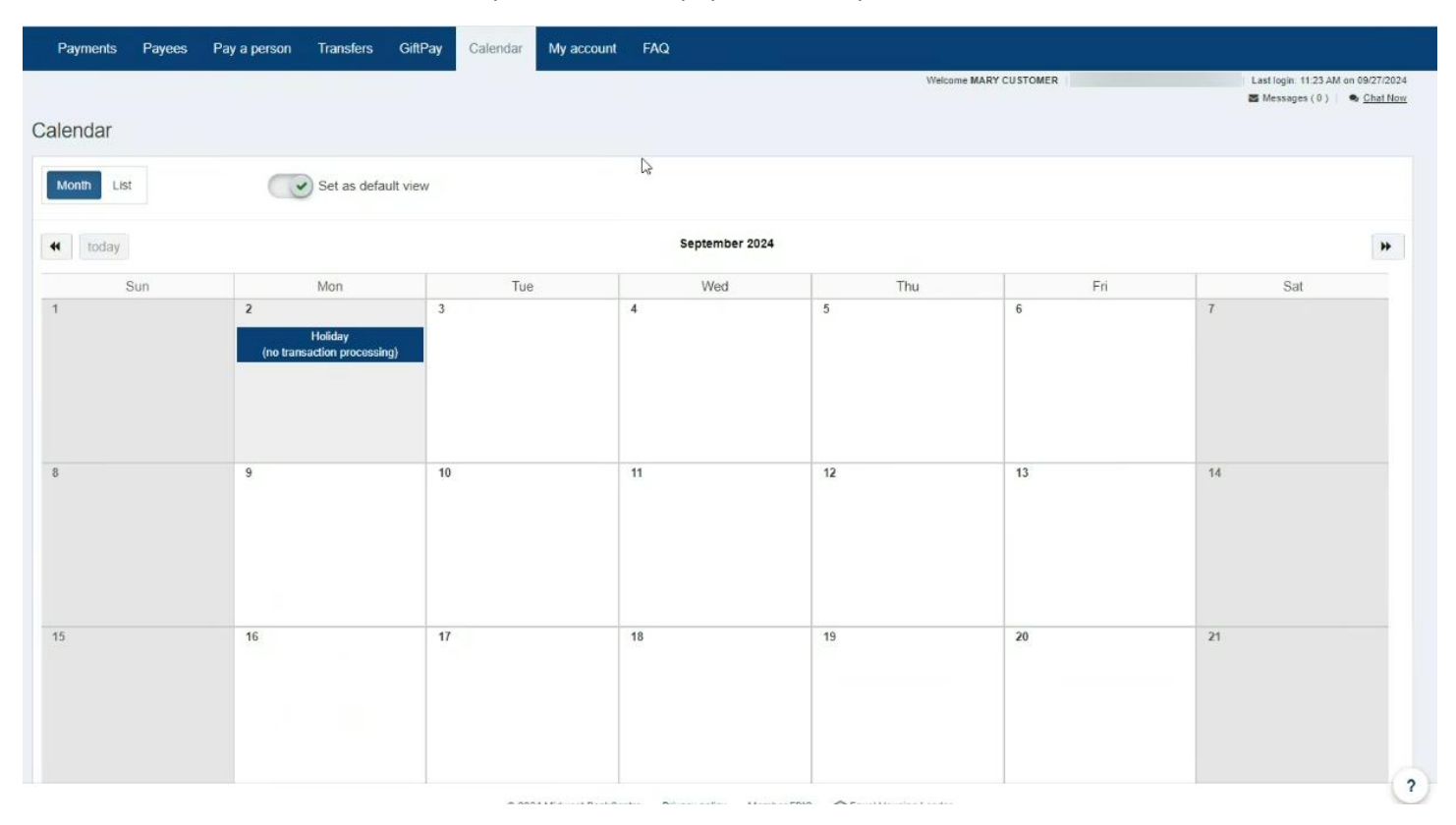

#### My Account

The next tab is the My account tab. From here, you can manage account information and preferences.

| Payments Payees Pay a person Transfers GiftPay                 | Calendar My account FAQ                                         | Welcome MARY CUSTOMER     | Last login: 11:23 AM on 09/27/202<br>Messages ( 0 ) <u>Chat Non</u> |
|----------------------------------------------------------------|-----------------------------------------------------------------|---------------------------|---------------------------------------------------------------------|
| y account                                                      |                                                                 |                           |                                                                     |
| ay from accounts                                               | Personal information                                            | Notifications             |                                                                     |
| dd / Delete pay from account, e∛it nickname, or change default | View address, phone numbers, and email addresses. Add or edit a | Customized communications | to keep you informed on bill pay activities                         |
| View accounts                                                  | View personal information                                       |                           | View alerts                                                         |
| + Add account                                                  | · · · · · · · · · · · · · · · · · · ·                           |                           | 11 View reminders                                                   |
| oice bill pay                                                  |                                                                 |                           |                                                                     |
| + Add Alexa                                                    |                                                                 |                           |                                                                     |
|                                                                |                                                                 |                           |                                                                     |
|                                                                |                                                                 |                           |                                                                     |

### FAQ

The last tab is the **FAQ** screen, which is devoted to answering Frequently Asked Questions that you or other customers may have.

?

me MARY CUSTOMER

#### FAQ

Payees | Payments | eBills | Rush payments | Transfers | Pay from account | Message center | Voice bill pay | Supported browsers and settings | Miscellaneous

#### Payees

What is a payee?

A payee is a company or person to whom money is to be paid. Example. The company or person to whom a check is to be made payable.

#### How do I add a payee?

Clicking "+Payee" at the top of the Pay Events page will walk you through a one-time, step-by-step process to gather information from a recent billing statement. \*\* If the "search/frequently used" section does not work, please select "pay a company or pay a person" at the bottom of page. To receive notifications when a payee is added to bill pay, turn on "Notifications" in My account.

|                            |        |                      |                                                                                                    |                                  |                 | -   |
|----------------------------|--------|----------------------|----------------------------------------------------------------------------------------------------|----------------------------------|-----------------|-----|
| Payments                   |        |                      |                                                                                                    |                                  |                 |     |
| Schedule                   |        |                      |                                                                                                    | Blier connect (1)                |                 |     |
| A Passe<br>Dames   Tanan + |        |                      | Research Paged                                                                                                    | me si ==<br>Wedr                 |                 |     |
| Pag-la                     |        |                      | Altere                                                                                                    | Pending                          |                 |     |
| American Express "Set      |        | Parter Parts Villa   | Cross crossing                                                                                                    | Pressure of the second second    |                 |     |
| 1400 TO 1 10 10 10 10      | 14     | I fearathant I mil   | STATES .                                                                                                    | Pagest                           | Armutt          |     |
|                            | (****  | Terre of State and   | State of the local division of the local division of the local div | American Express<br>INV270502    | \$1.000.00      | 1   |
| Car Lines 19457            |        | Primary Direc. 19876 | Company of the local data                                                                                                    | Fred Andree Nelson<br>Dr 29/2022 | 840.00          | 1   |
|                            | 1      | [19027/0822 [Th]     | Per -                                                                                                    | Red Crows<br>In On 2022          | 8800.00         | 1   |
| Collular One 1016          |        | Primary Chec. 19878  | Class + married                                                                                                    |                                  | Tate: 21.202.00 |     |
| uner                       | \$1.00 | (4%27/2822 m)        | 3Pm -                                                                                                    |                                  |                 | 100 |
| Day Care 20 44             |        | Par franc            | (Clinic Lowerson)                                                                                                    | History                          |                 |     |